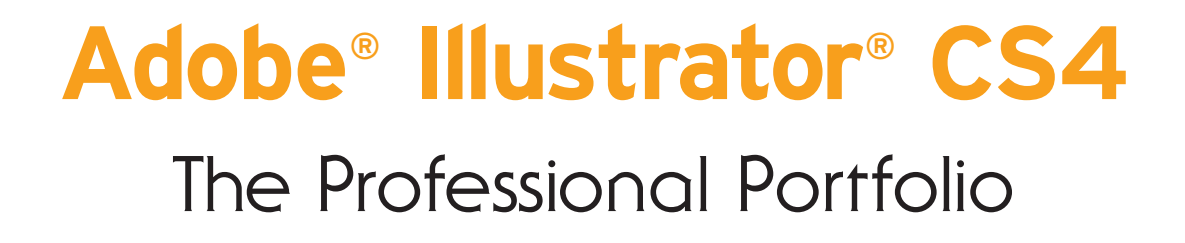

II

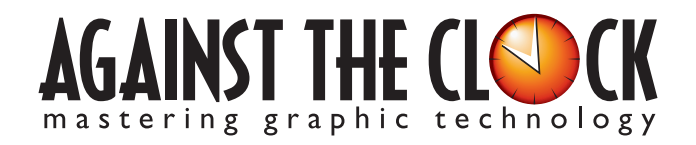

Managing Editor: Ellenn Behoriam Cover & Interior Design: Erika Kendra Copy Editor: Laurel Nelson-Cucchiara Proofreader: Angelina Kendra

Copyright © 2009 Against The Clock, Inc. All rights reserved. Printed in the United States of America. This publication is protected by copyright, and permission should be obtained in writing from the publisher prior to any prohibited reproduction, storage in a retrieval system, or transmission in any form or by any means, electronic, mechanical, photocopying, recording, or likewise.

The fonts utilized in these training materials are the property of Against The Clock, Inc., and are supplied to the legitimate buyers of the Against The Clock training materials solely for use with the exercises and projects provided in the body of the materials. They may not be used for any other purpose, and under no circumstances may they be transferred to another individual, nor copied or distributed by any means whatsoever.

A portion of the images supplied in this book are copyright © PhotoDisc, Inc., 201 Fourth Ave., Seattle, WA 98121, or copyright ©PhotoSpin, 4030 Palos Verdes Dr. N., Suite 200, Rollings Hills Estates, CA. These images are the sole property of PhotoDisc or PhotoSpin and are used by Against The Clock with the permission of the owners. They may not be distributed, copied, transferred, or reproduced by any means whatsoever, other than for the completion of the exercises and projects contained in this Against The Clock training material.

Against The Clock and the Against The Clock logo are trademarks of Against The Clock, Inc., registered in the United States and elsewhere. References to and instructional materials provided for any particular application program, operating system, hardware platform, or other commercially available product or products do not represent an endorsement of such product or products by Against The Clock, Inc.

Photoshop, Acrobat, Illustrator, InDesign, PageMaker, Flash, Dreamweaver, Premiere, and PostScript are trademarks of Adobe Systems Incorporated. Macintosh is a trademark of Apple Computer, Inc. QuarkXPress is a registered trademark of Quark, Inc. FrontPage, Publisher, PowerPoint, Word, Excel, Office, Microsoft, MS-DOS, and Windows are either registered trademarks or trademarks of Microsoft Corporation.

Other product and company names mentioned herein may be the trademarks of their respective owners.

10 9 8 7 6 5 4 3 2 1

978-0-9815216-7-1

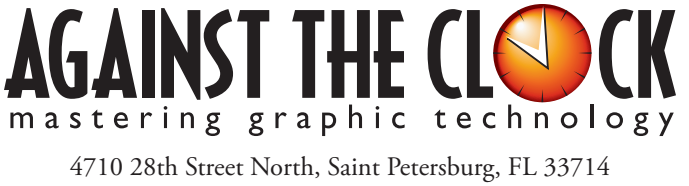

800-256-4ATC • www.againsttheclock.com

# Acknowledgemer

#### ABOUT AGAINST THE CLOCK

Against The Clock has been publishing graphic communications educational materials for more than 17 years, starting out as a Tampa, Florida-based systems integration firm whose primary focus was on skills development in high-volume, demanding commercial environments. Among the company's clients were LL Bean, The New England Journal of Medicine, the Smithsonian, and many others. Over the years, Against The Clock has developed a solid and widely-respected approach to teaching people how to effectively utilize graphics applications while maintaining a disciplined approach to real-world problems.

Against The Clock has been recognized as one of the nation's leaders in courseware development. Having developed the *Against The Clock* and the *Essentials for Design* series with Prentice Hall/Pearson Education, the firm works closely with all major software developers to ensure timely release of educational products aimed at new version releases.

#### ABOUT THE AUTHORS

**Erika Kendra** holds a BA in History and a BA in English Literature from the University of Pittsburgh. She began her career in the graphic communications industry as an editor at Graphic Arts Technical Foundation before moving to Los Angeles in 2000. Erika is the author or co-author of more than fifteen books about graphic design software, including QuarkXPress, Adobe Photoshop, Adobe InDesign, and Adobe PageMaker. She has also written several books about graphic design concepts such as color reproduction and preflighting, and dozens of articles for online and print journals in the graphics industry. Working with Against The Clock for more than seven years, Erika was a key partner in developing the new Portfolio Series of software training books.

**Gary Poyssick**, co-owner of Against The Clock, is a well-known and often controversial speaker, writer, and industry consultant who has been involved in professional graphics and communications for more than twenty years. He wrote the highly popular *Workflow Reengineering* (Adobe Press), *Teams and the Graphic Arts Service Provider* (Prentice Hall), *Creative Techniques: Adobe Illustrator*, and *Creative Techniques: Adobe Photoshop* (Hayden Books), and was the author or co-author of many application-specific training books from Against The Clock.

#### CONTRIBUTING AUTHORS, ARTISTS, AND EDITORS

A big thank you to the people whose artwork, comments, and expertise contributed to the success of these books:

- Ramon Llorens, Jr., International Academy of Design & Technology
- Dana Huber, Hunterdon County Polytech Career Academy
- Pam Harris, Missouri Southern State University
- Debbie Davidson, Sweet Dreams Design
- Dean Bagley, Against The Clock, Inc.
- Robin McAllister, Against The Clock, Inc.

Thanks also to **Laurel Nelson-Cucchiara**, editor, and **Angelina Kendra**, proofreader, for their help in making sure that we all said what we meant to say.

### Balloon Festival Artwork

Walk-Through

Your client is the marketing director for the Temecula Hot Air Balloon Festival, which arreast housands of ourists to the desert community throughous the three-day event. You have been hired to create the prima arrowch for this year's event. Wolf will be used in a variety of differen products (ads, souvenins, etc.). This project interpretates the following skills: Densing complex currant shapes with the Fres tool Densing trengther abapte outframe by passing with the Bable from host of Bable passing and the passing shape outform the passing a sustain or older abates to central precise Adaming interpret and adapts with order grademin Adding interpret and adapts with order grademin Adding interpret and adapts with order grademin

#### **Project Goals**

Each project begins with a clear description of the overall concepts that are explained in the project; these goals closely match the different "stages" of the project workflow.

#### Project Meeting

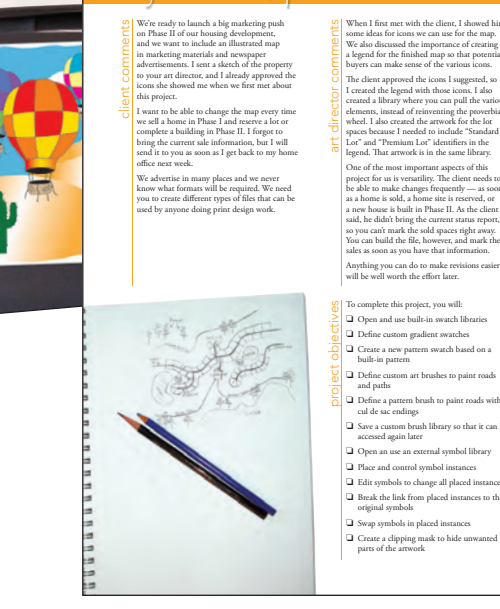

#### The Project Meeting

Each project includes the client's initial comments, which provide valuable information about the job. The Project Art Director, a vital part of any design workflow, also provides fundamental advice and production requirements.

#### **Project Objectives**

Each Project Meeting includes a summary of the specific skills required to complete the project.

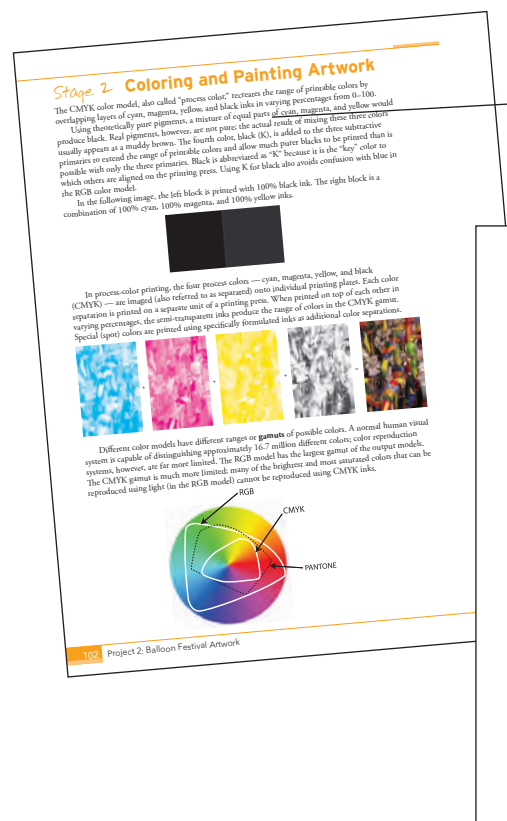

#### Real-World Workflow

Projects are broken into logical lessons or "stages" of the workflow. Brief introductions at the beginning of each stage provide vital foundational material required to complete the task.

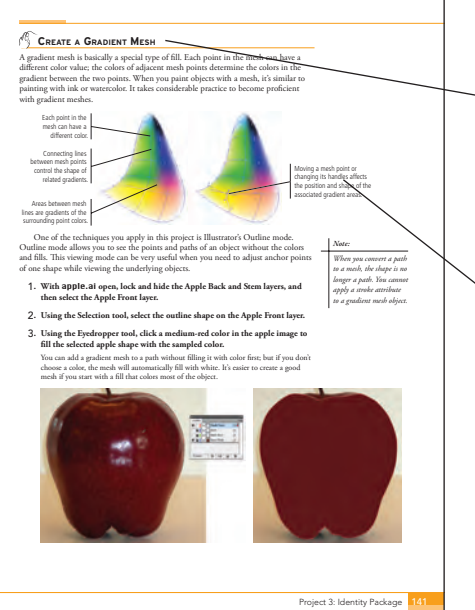

#### Step-By-Step Exercises

Every stage of the workflow is broken into multiple hands-on, step-by-step exercises.

#### **Visual Explanations**

Wherever possible, screen shots are annotated so students can quickly identify important information.

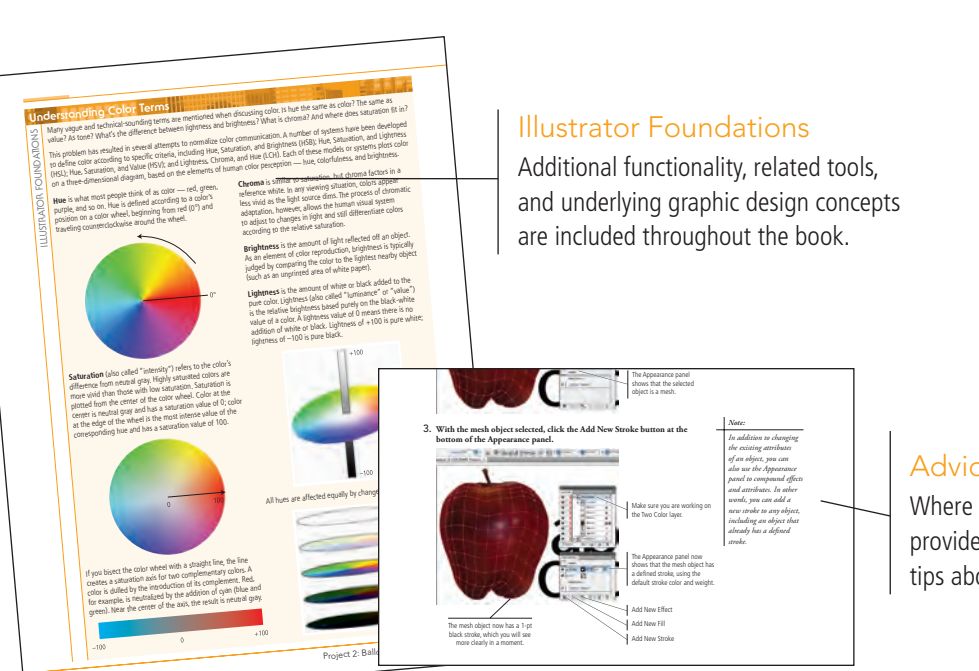

#### Advice and Warnings

Ē.  Where appropriate, sidebars provide shortcuts, warnings, or tips about the topic at hand.

# Portfolio Builder Project

#### **Project Review**

After completing each project, students can complete these fill-in-the-blank and short-answer questions to test their understanding of the concepts in the project.

#### Portfolio Builder Projects

Each step-by-step project is accompanied by a freeform project, allowing students to practice skills and creativity, resulting in an extensive and diverse portfolio of work.

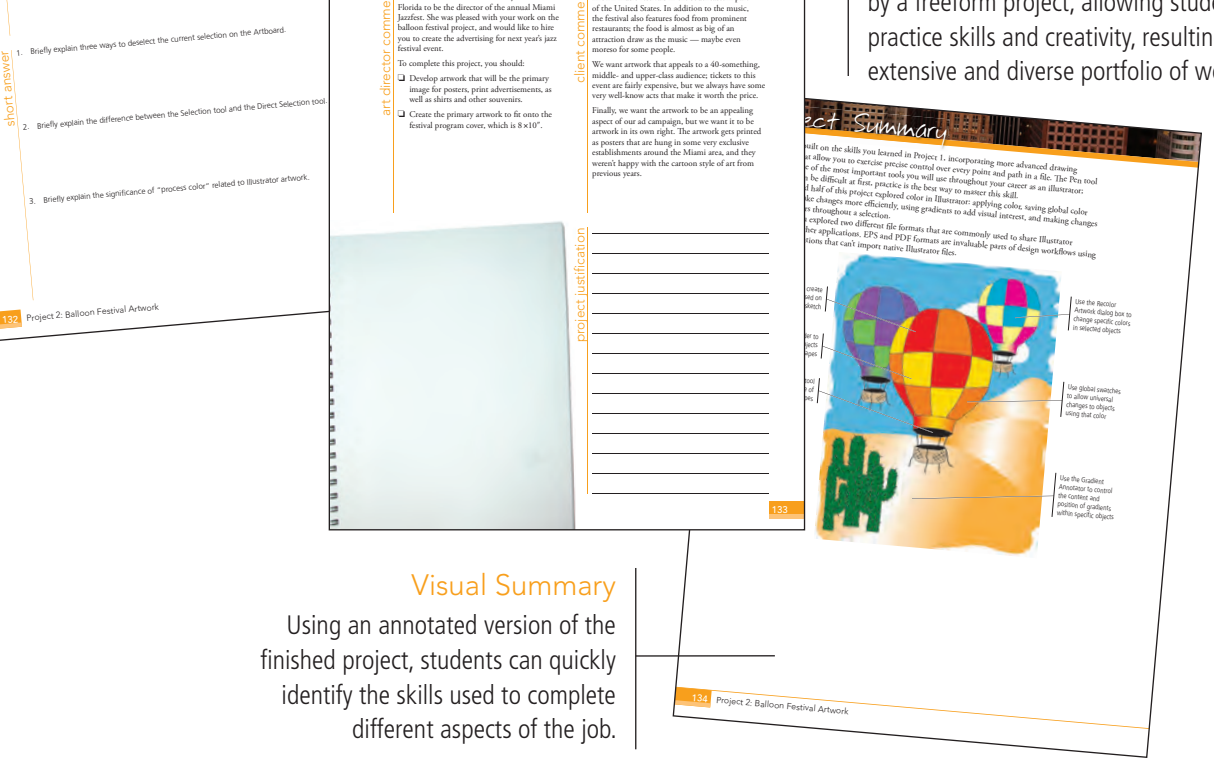

The Against The Clock Portfolio Series teaches graphic design software tools and techniques entirely within the framework of real-world projects; we introduce and explain skills where they would naturally fall into a real project workflow. For example, rather than including an entire chapter about printing (which most students find boring), we teach printing where you naturally need to do so — when you complete a print-based project.

The project-based approach in the Portfolio Series allows you to get in depth with the software beginning in Project 1 - you don't have to read several chapters of introductory material before you can start creating finished artwork.

The project-based approach of the Portfolio Series also prevents "topic tedium" - in other words, we don't require you to read pages and pages of information about text (for example); instead, we explain text tools and options as part of larger project (e.g., creating a logotype, building a folding brochure).

Clear, easy-to-read, step-by-step instructions walk you through every phase of each job, from creating a new file to saving the finished piece. Wherever logical, we also offer practical advice and tips about underlying concepts and graphic design practices that will benefit students as they enter the job market.

The projects in this book reflect a range of different types of Illustrator jobs, from creating a series of icons to designing a corporate identity to building a Web page. When you finish the eight projects in this book (and the accompanying Portfolio Builder exercises), you will have a substantial body of work that should impress any potential employer.

The eight Illustrator CS4 projects are described briefly here; more detail is provided in the full table of contents (beginning on Page viii).

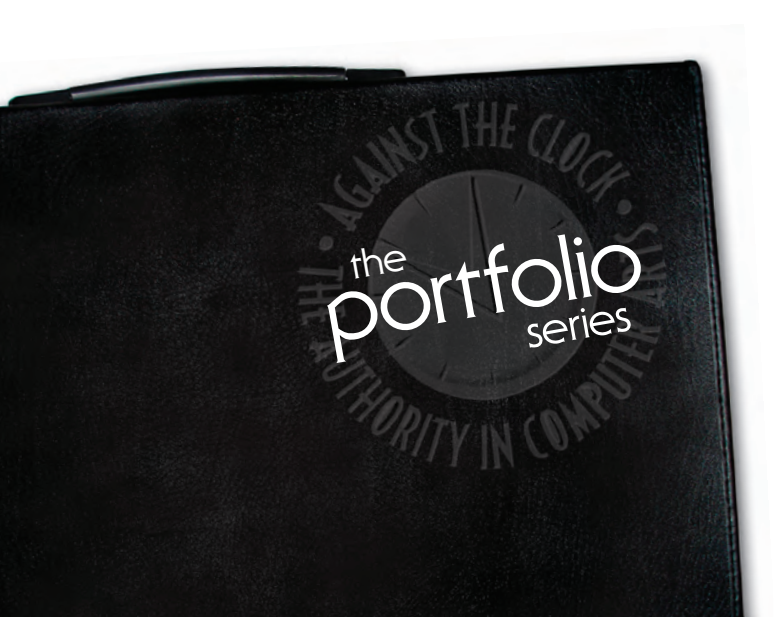

#### International Symbols

- orolect Digital Drawing Basics
  - Drawing Basics

Glanc

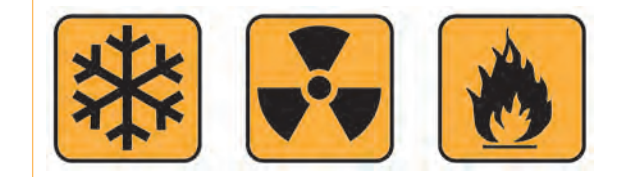

# **Balloon Festival Artwork** project

- Drawing Complex Artwork
- Coloring and Painting Artwork
- Exporting EPS and PDF Files

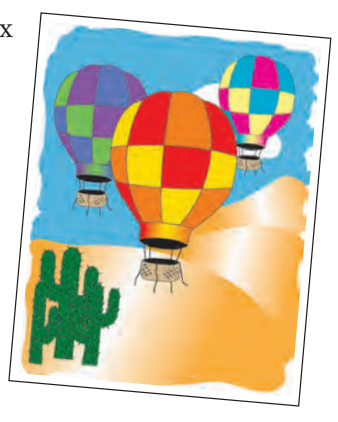

#### Identity Package

Working with Gradient Meshes

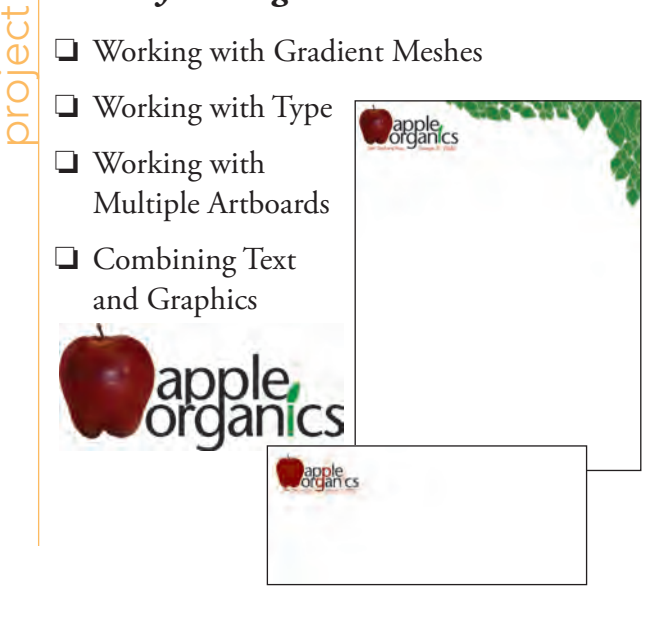

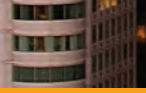

# oroiect

#### Realty Development Map

- □ Swatches, Gradients, and Patterns
- □ Using Brushes and Brush Libraries
- **Using Symbols**

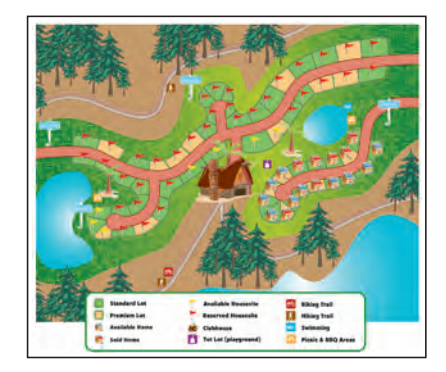

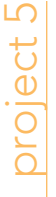

#### Letterfold Brochure

- □ Creating Documents that Fold
- Managing Imported Text
- Fine-Tuning Text

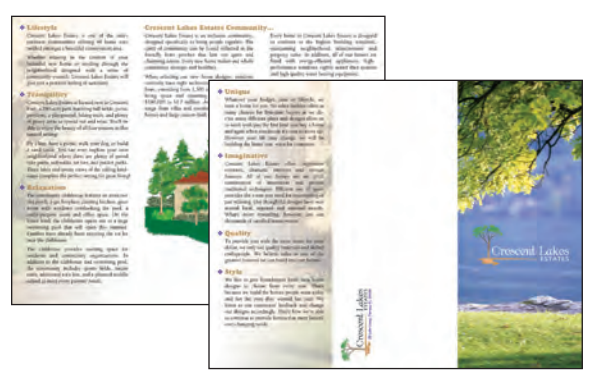

# oroiect 6

#### Cereal Box

- □ Building the File Structure
- Understanding Package Requirements
- Working with Effects
- Preparing Art for Output
- □ Previewing the Box Design in 3D

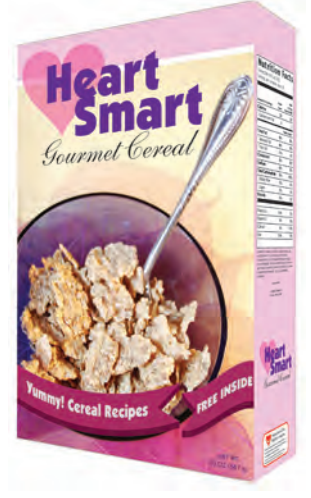

# Financial Infographics orolect

- **Creating** Charts and Graphs
- Drawing in Perspective

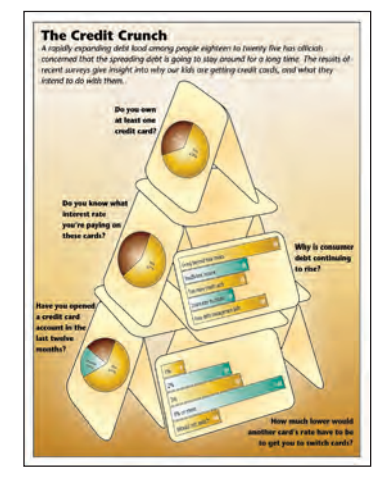

### Web Site Interface oiect

- □ Using Live Trace and Live Color
- □ Creating Web Site Graphics

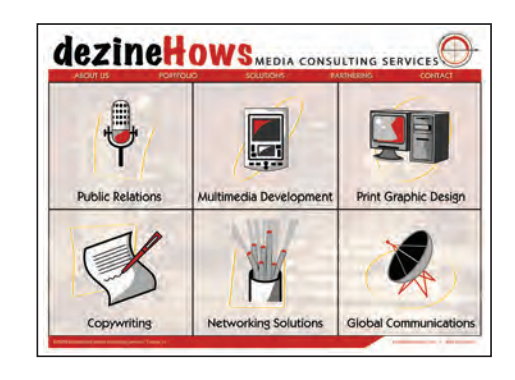

Some experts claim most people use only a small fraction maybe 10% — of their software's capabilities; this is likely because many people don't know what is available. As you complete the projects in this book, our goal is to familiarize you with the entire tool set so you can be more productive and more marketable in your career as a graphic designer.

It is important to keep in mind that Illustrator is an extremely versatile and powerful application. The sheer volume of available tools, panels, and features can seem intimidating when you first look at the software interface. Most of these tools, however, are fairly simple to use with a bit of background information and a little practice.

Wherever necessary, we explain the underlying concepts and terms that are required for understanding the software. And we're confident that these projects provide the practice you need to be able to create sophisticated artwork by the end of the very first project.

|           | Acknowledgements                                                                                                    | 111            |
|-----------|----------------------------------------------------------------------------------------------------|----------------|
|           | Walk-Through                                                                                                    | IV             |
|           | PROJECTS AT A GLANCE                                                                                                    | VI             |
|           | THE ILLUSTRATOR USER INTERFACE                                                                                                    | 1              |
|           | Illustrator Menus                                                                                                    | 1              |
|           | The Macintosh Application Frame                                                                                                    | 2              |
|           | Explore the Illustrator Interface                                                                                                    | 2              |
|           | Using Adobe Bridge                                                                                                    | 5              |
|           | Identifying and Accessing Tools in Illustrator                                                                                                    | 7              |
|           | Nested Tools and Keyboard Shortcuts                                                                                                    | 8              |
|           | Explore the Arrangement of Illustrator Panels                                                                                                    | 9              |
|           | Create a Saved Workspace                                                                                                    | 13             |
|           | Explore the Illustrator Document Window                                                                                                    |                |
|           | Moving around an Illustrator File                                                                                                    | 18             |
|           | Explore the Arrangement of Multiple Documents                                                                                                    |                |
|           | Customizing the loolset                                                                                                    | 19             |
| Project 1 | INTERNATIONAL SYMBOLS                                                                                                    | 25             |
| Stage 1   | Digital Drawing Basics                                                                                                    | 27             |
|           | Create a New Document                                                                                                    | 27             |
|           | Draw Basic Shapes                                                                                                    | 29             |
|           | Control Fill and Stroke Attributes                                                                                                    | 33             |
|           | Selection Basics                                                                                                    | 34             |
|           | Transforming Objects with the Bounding Box                                                                                                    | 36             |
|           | Control Object Positioning                                                                                                    | 39             |
|           | The Transform Panel                                                                                                    |                |
|           | Align and Distribute Objects                                                                                                    |                |
|           | Edit Individual Grouped Elements                                                                                                    | 45             |
|           | Import Template Images                                                                                                    | 47             |
|           | Manage Multiple Layers                                                                                                    | 50             |
| Stage 2   | Drawing Basics                                                                                                    | 55             |
|           | Create Artwork with Lines.                                                                                                    | 55             |
|           | Reflect Drawing Objects                                                                                                    | 58             |
|           | Rotate Drawing Objects                                                                                                    | 60             |
|           |                                                                                                    |                |
|           | Divide Basic Shapes into Component Pieces                                                                                                    | 62             |
|           | Divide Basic Shapes into Component Pieces         The Pathfinder Panel in Depth                                                                                                    |                |
|           | Divide Basic Shapes into Component Pieces         The Pathfinder Panel in Depth         Work in Isolation Mode                                                                                                    | 62<br>66<br>68 |
|           | Divide Basic Shapes into Component Pieces         The Pathfinder Panel in Depth         Work in Isolation Mode         Use Measurements to Adjust Your Artwork                                                                                                    |                |
|           | Divide Basic Shapes into Component Pieces                                                                                                    |                |
|           | Divide Basic Shapes into Component Pieces                                                                                                    |                |
|           | Divide Basic Shapes into Component Pieces .<br>The Pathfinder Panel in Depth .<br>Work in Isolation Mode .<br>Use Measurements to Adjust Your Artwork .<br>Draw with the Pencil Tool .<br>Using Live Trace to Create Artwork from Images.<br><b>Project Review</b> . |                |

ITA ITA

| Project 2 | Balloon Festival Artwork                      | 81  |
|-----------|-----------------------------------------------|-----|
| Stage 1   | Drawing Complex Artwork                       |     |
|           | Prepare the Drawing Workspace                 |     |
|           | Use the Pen Tool to Trace the Sketch          |     |
|           | Select and Edit Complex Paths                 |     |
|           | Control Object Visibility and Locking         |     |
|           | Pen Tool Review                               |     |
|           | Add Detail with the Pencil and Line Tools     |     |
|           | Create Shapes with the Blob Brush Tool        |     |
|           | Adjust Anchor Points and Handles              |     |
| Stage 2   | Coloring and Painting Artwork                 | 102 |
| ouge 2    | Use the Color Papel to Define Custom Swatches | 103 |
|           | Create Global Swatches                        | 106 |
|           | Add a Color Cradient                          | 110 |
|           | Edit Clobal Color Swatches                    | 113 |
|           | Use the Credient Teel                         |     |
|           | Manage Antrusely with Laware                  | 110 |
|           | Manage Artwork with Layers.                   |     |
|           |                                               |     |
|           | Delti Oci                                     |     |
|           |                                               |     |
| Stage 3   | Exporting EPS and PDF Files                   |     |
|           | Save an EPS File                              |     |
|           | EPS Options                                   |     |
|           | Save a File as PDF                            |     |
|           | Project Review                                |     |
|           | Portfolio Builder Project                     |     |
| Project 3 | Identity Package                              | 135 |
| Stage 1   | Working with Gradient Meshes.                 |     |
|           | Set up the Workspace                          |     |
|           | Draw the Apple Shapes                         |     |
|           | Create a Gradient Mesh                        |     |
|           | Gradient Mesh Options                         |     |
|           | Work with a Mesh Using Smart Guides.          |     |
|           | Using Smart Guides.                           |     |
|           | Color the Remaining Objects                   |     |
|           | Use Filters to Add Object Highlights.         |     |
|           | Using the Appearance Panel.                   | 154 |
|           | Type Terminology                              | 156 |
| Stage 2   | Working with Type                             | 157 |
| Otage 2   | Create Point-Type Objects                     | 157 |
|           | The Character Panel in Denth                  | 161 |
|           | Point Type vs. Area Type                      | 167 |
|           | Maninulate Type Objects                       |     |
|           | Convert Type to Outlines                      | 165 |
|           | Convert Type to Outilities                    |     |

In mi

# Contents

|         | Create Custom Graphics from Letter Shapes 10                                                                                                    | 68                                                                                 |
|---------|----------------------------------------------------------------------------------------------------|------------------------------------------------------------------------------------|
|         | Managing Artboard Options 1                                                                                                    | 71                                                                                 |
| Stage 3 | Working with Multiple Artboards                                                                                                    | 72                                                                                 |
|         | Adjust the Default Artboard                                                                                                    | 72                                                                                 |
|         | Use the Layers Panel to Organize Artwork                                                                                                    | 74                                                                                 |
|         | Copy the Artboard and Artwork                                                                                                    | 76                                                                                 |
|         | Convert Mesh Objects to Regular Paths 1'                                                                                                    | 78                                                                                 |
|         | Add Spot Color to the Two-Color Logo 13                                                                                                    | 80                                                                                 |
| Stage 4 | Combining Text and Graphics                                                                                                    | 83                                                                                 |
| 04460 1 | Combining Text and Graphies.                                                                                                    | 05                                                                                 |
| ouge 1  | Work with Placed Graphics                                                                                                    | 83                                                                                 |
| ouge I  | Work with Placed Graphics       12         Create the Envelope Layout       12                                                                                                    | 83<br>83<br>87                                                                     |
| ouge 1  | Work with Placed Graphics       14         Create the Envelope Layout       14         Understanding Placed-Image Bounding Boxes       14                                                                                             | 83<br>87<br>89                                                                     |
| ouge 1  | Work with Placed Graphics       12         Create the Envelope Layout       12         Understanding Placed-Image Bounding Boxes       12         Print Desktop Proofs of Multiple Artboards       12                                 | 83<br>83<br>87<br>89<br>90                                                         |
| ouge 1  | Work with Placed Graphics       14         Create the Envelope Layout       14         Understanding Placed-Image Bounding Boxes       14         Print Desktop Proofs of Multiple Artboards       14         Project Review       14 | <ul> <li>83</li> <li>83</li> <li>87</li> <li>89</li> <li>90</li> <li>93</li> </ul> |

#### Project 4 REALTY DEVELOPMENT MAP

1**9**7

TRA DE

| Stage 1 | Swatches, Gradients, and Patterns                                                                                                    | )9                                                                                                    |
|---------|----------------------------------------------------------------------------------------------------|----------------------------------------------------------------------------------------------------|
|         | Open Built-in Swatch Libraries                                                                                                    | )0                                                                                                    |
|         | Define Gradient Swatches                                                                                                    | )1                                                                                                    |
|         | Apply and Control Gradients                                                                                                    | )5                                                                                                    |
|         | Using Spot Colors in Gradients                                                                                                    | )8                                                                                                    |
|         | Create Patterns                                                                                                    | )9                                                                                                    |
| Stage 2 | Using Brushes and Brush Libraries                                                                                                    | 1                                                                                                    |
|         | Create a New Art Brush                                                                                                    | 12                                                                                                    |
|         | Changing and Deleting Brushes                                                                                                    | 4                                                                                                    |
|         | Understanding Art Brush Options                                                                                                    | 15                                                                                                    |
|         | Control an Art Brush Stroke                                                                                                    | 16                                                                                                    |
|         | Create Pattern Brush Tiles                                                                                                    | 8                                                                                                    |
|         | Create a New Pattern Brush                                                                                                    | 20                                                                                                    |
|         | Expand Brush Strokes into Objects                                                                                                    | 23                                                                                                    |
|         | Pattern Brush Options                                                                                                    | 23                                                                                                    |
|         | Save Custom Brushes                                                                                                    | 26                                                                                                    |
| Stage 3 | Using Symbols                                                                                                    | 29                                                                                                    |
|         | Open Custom Symbol Libraries                                                                                                    | 29                                                                                                    |
|         |                                                                                                    |                                                                                                    |
|         | Control Symbol Instances                                                                                                    | 31                                                                                                    |
|         | Control Symbol Instances    23      Place Symbol Instances    23                                                                                                    | 31<br>33                                                                                                    |
|         | Control Symbol Instances       23         Place Symbol Instances       23         Editing Symbols in Place       23                                                                                                    | 31<br>33<br>35                                                                                                    |
|         | Control Symbol Instances       23         Place Symbol Instances       23         Editing Symbols in Place       23         Spray Symbols       23                                                                                                    | 31<br>33<br>35<br>36                                                                                                    |
|         | Control Symbol Instances       23         Place Symbol Instances       23         Editing Symbols in Place       23         Spray Symbols       23         Modifying Symbol Sets       23                                                                 | 31<br>33<br>35<br>36<br>38                                                                                                    |
|         | Control Symbol Instances23Place Symbol Instances23Editing Symbols in Place23Spray Symbols23Modifying Symbol Sets23Add the Remaining Symbols23                                                                                                    | 31<br>33<br>35<br>36<br>38<br>39                                                                                                    |
|         | Control Symbol Instances23Place Symbol Instances23Editing Symbols in Place23Spray Symbols23Modifying Symbol Sets23Add the Remaining Symbols23Symbolism Tool Options23                                                                                     | 31<br>33<br>35<br>36<br>38<br>39<br>39                                                                                                    |
|         | Control Symbol Instances23Place Symbol Instances23Editing Symbols in Place23Spray Symbols23Modifying Symbol Sets23Add the Remaining Symbols23Symbolism Tool Options23Replace Symbols24                                                                    | 31<br>33<br>35<br>36<br>38<br>39<br>39<br>40                                                                                                   |
|         | Control Symbol Instances23Place Symbol Instances23Editing Symbols in Place23Spray Symbols23Modifying Symbol Sets23Add the Remaining Symbols23Symbolism Tool Options23Replace Symbols24Create a Clipping Mask24                                            | <ul> <li>31</li> <li>33</li> <li>35</li> <li>36</li> <li>38</li> <li>39</li> <li>39</li> <li>40</li> <li>42</li> </ul>                         |
|         | Control Symbol Instances23Place Symbol Instances23Editing Symbols in Place23Spray Symbols23Modifying Symbol Sets23Add the Remaining Symbols23Symbolism Tool Options23Replace Symbols24Create a Clipping Mask24Project Review24                            | <ul> <li>31</li> <li>33</li> <li>35</li> <li>36</li> <li>38</li> <li>39</li> <li>39</li> <li>40</li> <li>42</li> <li>45</li> </ul>             |
|         | Control Symbol Instances23Place Symbol Instances23Editing Symbols in Place23Spray Symbols23Modifying Symbol Sets23Add the Remaining Symbols23Symbolism Tool Options23Replace Symbols24Create a Clipping Mask24Project Review24Portfolio Builder Project24 | <ul> <li>31</li> <li>33</li> <li>35</li> <li>36</li> <li>38</li> <li>39</li> <li>39</li> <li>40</li> <li>42</li> <li>45</li> <li>46</li> </ul> |

| Project 5 | LETTERFOLD BROCHURE                   | 249     |
|-----------|---------------------------------------|---------|
| Stage 1   | Creating Documents that Fold          | <br>    |
|           | Basic Types of Folds                  | <br>    |
|           | Create Margin and Bleed Guides        | <br>    |
|           | Define Page and Folding Guides        | <br>    |
|           | Add Panel Slugs and Folding Marks     | <br>    |
|           | The Stroke Panel in Depth             | <br>    |
| Stage 2   | Managing Imported Text                | <br>    |
|           | Import Text for the Inside Panels     | <br>    |
|           | Using the Find Font Dialog Box        | <br>    |
|           | Thread Multiple Type Areas            | <br>    |
|           | Work with Hidden Characters           | <br>    |
|           | Using the Find and Replace Dialog Box | <br>    |
|           | Create Paragraph Styles               | <br>    |
|           | Edit Style Definitions                | <br>    |
|           | Work with a Character Style           | <br>    |
|           | Place Text for the Outside Artboard   | <br>    |
|           | The Glyphs Panel in Depth             | <br>    |
| Stage 3   | Fine-Tuning Text                      | <br>    |
|           | Apply Smart Punctuation               | <br>    |
|           | Control Hyphenation and Line Spacing  | <br>    |
|           | Check Spelling                        | <br>    |
|           | Check Spelling Options                | <br>    |
|           | Place Layout Images                   | <br>    |
|           | Manage Linked and Embedded Files      | <br>295 |
|           | Managing Linked Files                 | <br>    |
|           | Project Review                        | <br>    |
|           | Portfolio Builder Project             | <br>    |

#### Project 6 CEREAL BOX

| Stage 1 | Building the File Structure              |  |
|---------|------------------------------------------|--|
|         | Create the Package File from a Template  |  |
|         | Sample Colors and Create Custom Swatches |  |
|         | Create the Background Shapes             |  |
| Stage 2 | Understanding Package Requirements       |  |
|         | Place the Nutrition Panel Content.       |  |
|         | Place the Front Panel Content            |  |
|         | Place the Jumpstart Panel Content        |  |
|         | Place the Back Panel Content             |  |
|         | Create Type on a Path                    |  |
|         | Type on a Path Options                   |  |
| Stage 3 | Working with Effects                     |  |
|         | Apply the Add Arrowhead Effect           |  |
|         | Expand the Appearance of Effects         |  |
|         | Change Object Blending Modes and Opacity |  |

# Contents

|                      | lechnical Issues Concerning Transparency                                                                                                    |
|----------------------|----------------------------------------------------------------------------------------------------|
|                      | Understanding Blending Modes                                                                                                    |
|                      | Transparency Panel Options                                                                                                    |
|                      | Creating an Opacity Mask                                                                                                    |
|                      | Apply Raster Effects to Design Elements                                                                                                    |
|                      | Apply Effects to Part of a Group                                                                                                    |
|                      | Warp Design Elements                                                                                                    |
|                      | Create a 3D Effect                                                                                                    |
| Stage 4              | Preparing Artwork for Output                                                                                                    |
|                      | Define Raster Effect Settings                                                                                                    |
|                      | Flattener Preview Panel Options                                                                                                    |
|                      | Expand Appearance Attributes                                                                                                    |
|                      | Preview Transparency Flattening                                                                                                    |
|                      | Understanding Flattener Presets                                                                                                    |
|                      | Flatten Transparency for Selected Objects                                                                                                    |
|                      | Export a PDF File for Proofing                                                                                                    |
| Stage 5              | Preview the Box Design in 3D                                                                                                    |
| -                    | Create Symbols for Box Panels                                                                                                    |
|                      | Apply the Art to a 3D Box                                                                                                    |
|                      | <b>Project Review</b>                                                                                                    |
|                      | Derthelie Duilder Dreiset                                                                                                    |
|                      | rornono binder rroleci                                                                                                    |
|                      | roritono bunder Project                                                                                                    |
| Project 7            | FINANCIAL INFOGRAPHICS 357                                                                                                    |
| Project 7<br>Stage 1 | FINANCIAL INFOGRAPHICS       357         Creating Charts and Graphs       359                                                                                                    |
| Project 7<br>Stage 1 | FINANCIAL INFOGRAPHICS       357         Creating Charts and Graphs       359         Distinguishing Types of Graphs       359                                                                                                    |
| Project 7<br>Stage 1 | Financial Infographics       357         Creating Charts and Graphs       359         Distinguishing Types of Graphs       359         Create a Pie Graph       360                                                                                                    |
| Project 7<br>Stage 1 | FINANCIAL INFOGRAPHICS       357         Creating Charts and Graphs       359         Distinguishing Types of Graphs       359         Create a Pie Graph       360         Using Ouotes in the Data Panel.       362                                                                                                    |
| Project 7<br>Stage 1 | Financial Infographics       357         Creating Charts and Graphs       359         Distinguishing Types of Graphs       359         Create a Pie Graph       360         Using Quotes in the Data Panel.       362         Edit Graph Data       363                                                                                                    |
| Project 7<br>Stage 1 | Financial Infographics       357         Creating Charts and Graphs       359         Distinguishing Types of Graphs       359         Create a Pie Graph       360         Using Quotes in the Data Panel.       362         Edit Graph Data       363         Whole Numbers or Percentages?       363                                                                                                    |
| Project 7<br>Stage 1 | Financial Infographics       357         Creating Charts and Graphs       359         Distinguishing Types of Graphs       359         Create a Pie Graph       360         Using Quotes in the Data Panel.       362         Edit Graph Data       363         Whole Numbers or Percentages?       363         Change Graph Legends       366                                                                                                    |
| Project 7<br>Stage 1 | Financial Infographics       357         Creating Charts and Graphs       359         Distinguishing Types of Graphs       359         Create a Pie Graph       360         Using Quotes in the Data Panel.       362         Edit Graph Data       363         Whole Numbers or Percentages?       363         Change Graph Legends       366         Color Graph Components       369                                                                                                    |
| Project 7<br>Stage 1 | Financial Infographics       357         Financial Infographic       359         Creating Charts and Graphs       359         Distinguishing Types of Graphs       359         Create a Pie Graph       360         Using Quotes in the Data Panel.       362         Edit Graph Data       363         Whole Numbers or Percentages?       363         Color Graph Legends       369         Filling Wedges with Gradients       370                                                                                                    |
| Project 7<br>Stage 1 | Financial Infographics       357         Creating Charts and Graphs       359         Distinguishing Types of Graphs       359         Create a Pie Graph       360         Using Quotes in the Data Panel.       362         Edit Graph Data       363         Whole Numbers or Percentages?       363         Change Graph Legends       366         Color Graph Components.       369         Filling Wedges with Gradients       370         Create a Bar Graph with Imported Data       371                                                                                                    |
| Project 7<br>Stage 1 | Financial Infographics357Greating Charts and Graphs359Distinguishing Types of Graphs359Create a Pie Graph360Using Quotes in the Data Panel.362Edit Graph Data363Whole Numbers or Percentages?363Change Graph Legends366Color Graph Components.369Filling Wedges with Gradients.370Create a Bar Graph with Imported Data374                                                                                                    |
| Project 7<br>Stage 1 | Financial InfoGRAPHICS357Creating Charts and Graphs359Distinguishing Types of Graphs359Create a Pie Graph360Using Quotes in the Data Panel.362Edit Graph Data363Whole Numbers or Percentages?363Change Graph Legends366Color Graph Components.369Filling Wedges with Gradients.370Create a Bar Graph With Imported Data374Edit Graph Data374                                                                                                    |
| Project 7<br>Stage 1 | Financial InfoGRAPHICS       357         Creating Charts and Graphs       359         Distinguishing Types of Graphs       359         Create a Pie Graph       360         Using Quotes in the Data Panel.       362         Edit Graph Data       363         Whole Numbers or Percentages?       363         Change Graph Legends       366         Color Graph Components.       369         Filling Wedges with Gradients       370         Create a Bar Graph Labels       374         Edit Graph Data       370                                                                                                    |
| Project 7<br>Stage 1 | Financial Infographics357Creating Charts and Graphs359Distinguishing Types of Graphs359Create a Pie Graph360Using Quotes in the Data Panel.362Edit Graph Data363Whole Numbers or Percentages?363Change Graph Legends366Color Graph Components369Filling Wedges with Gradients.370Create a Bar Graph with Imported Data371Edit Graph Data376Drawing in Perspective379Create Perpertiva Cuider379                                                                                                    |
| Project 7<br>Stage 1 | Financial Infographics357Creating Charts and Graphs359Distinguishing Types of Graphs359Create a Pie Graph360Using Quotes in the Data Panel.362Edit Graph Data363Whole Numbers or Percentages?363Change Graph Legends366Color Graph Components.369Filling Wedges with Gradients370Create a Bar Graph with Imported Data371Edit Graph Data374Edit Graph Data379Create Perspective Guides379                                                                                                    |
| Project 7<br>Stage 1 | Financial InfogRaphics357Financial InfogRaphics359Distinguishing Types of Graphs359Distinguishing Types of Graphs359Create a Pie Graph360Using Quotes in the Data Panel.362Edit Graph Data363Whole Numbers or Percentages?363Change Graph Legends366Color Graph Components.369Filling Wedges with Gradients.370Create a Bar Graph Labels374Edit Graph Data379Create Perspective Guides379Identify and Create Additional Planes383Change the Defust Constrain Angle325                                                                                                    |
| Project 7<br>Stage 1 | Financial InfoGRAPHICS357Creating Charts and Graphs359Distinguishing Types of Graphs359Create a Pie Graph360Using Quotes in the Data Panel.362Edit Graph Data363Whole Numbers or Percentages?363Change Graph Legends366Color Graph Components.369Filling Wedges with Gradients.370Create a Bar Graph with Imported Data371Edit Graph Data374Edit Graph Data379Create Perspective379Identify and Create Additional Planes383Change the Default Constrain Angle.385                                                                                                    |
| Project 7<br>Stage 1 | Financial Infographics       357         Creating Charts and Graphs       359         Distinguishing Types of Graphs.       359         Create a Pie Graph       360         Using Quotes in the Data Panel.       362         Edit Graph Data       363         Whole Numbers or Percentages?       363         Change Graph Legends       366         Color Graph Components.       366         Filling Wedges with Gradients.       370         Create a Bar Graph Labels       374         Edit Graph Data       379         Create Perspective Guides       379         Identify and Create Additional Planes       383         Change the Default Constrain Angle.       383                                                                                                    |
| Project 7<br>Stage 1 | FINANCIAL INFOGRAPHICS       357         FINANCIAL INFOGRAPHICS       357         Creating Charts and Graphs       359         Distinguishing Types of Graphs       359         Create a Pie Graph       359         Create a Pie Graph       360         Using Quotes in the Data Panel.       362         Edit Graph Data       363         Whole Numbers or Percentages?       363         Change Graph Legends       366         Color Graph Components.       369         Filling Wedges with Gradients       370         Create a Bar Graph with Imported Data       371         Edit Graph Data       374         Edit Graph Data       379         Create Perspective Guides       379         Create Perspective Guides       379         Identify and Create Additional Planes       383         Change the Default Constrain Angle.       388         Greate Cards on Different Perspective Planes.       389         Create Cards on Different Perspective Planes.       389 |

#### **Project 8** 409 WEB SITE INTERFACE Stage 1 Stage 2

#### PREREQUISITES

**IIIII** ( 6

The entire Portfolio Series is based on the assumption that you have a basic understanding of how to use your computer. You should know how to use your mouse to point, click, and drag items around the screen. You should be able to resize and arrange windows on your desktop to maximize your available space. You should know how to access drop-down menus, and understand how check boxes and radio buttons work. It also doesn't hurt to have a good understanding of how your operating system organizes files and folders, and how to navigate your way around them. If you're familiar with these fundamental skills, then you know all that's necessary to use the Portfolio Series.

#### **Resource Files**

All of the files that you need to complete the projects in this book are on the provided Resource CD in the **RF\_IIIustrator** folder. This folder contains nine subfolders, one for each project in the book (including the Interface); you will be directed to the appropriate folder whenever you need to access a specific file. Files required for the related Portfolio Builder exercises are in the **RF\_Builders** folder.

The Resource CD also includes a **WIP** folder, which also contains (mostly empty) subfolders for each project in the book. This is where you will save your work as you complete the various projects. In some cases, the location of a file will be extremely important for later steps in a project to work properly; that's why we've provided a specific set of folders with known file names.

Before you begin working on the projects in this book, you should copy the entire WIP folder to your hard drive or some other recordable media such as a flash drive; when we tell you to save a file, you should save it to the appropriate folder on the drive where you put that WIP folder.

#### ATC FONTS

You must install the ATC fonts from the Resource CD to ensure that your exercises and projects will work as described in the book; these fonts are provided on the Resource CD in the **ATC Fonts** folder. Specific instructions for installing fonts are provided in the documentation that came with your computer. You should replace older (pre-2004) ATC fonts with the ones on your Resource CD.

#### SYSTEM REQUIREMENTS

As software technology continues to mature, the differences in functionality from one platform to another continue to diminish. The Portfolio Series was designed to work on both Macintosh or Windows computers; where differences exist from one platform to another, we include specific instructions relative to each platform.

One issue that remains different from Macintosh to Windows is the use of different modifier keys (Control, Shift, etc.) to accomplish the same task. When we present key commands, we always follow the same Macintosh/Windows format — Macintosh keys are listed first, then a slash, followed by the Windows key command.

#### Minimum System Requirements for Adobe Illustrator CS4:

#### Windows

- 2 GHz or faster processor
- Microsoft<sup>®</sup> Windows<sup>®</sup> XP with Service Pack 2 or Windows Vista<sup>®</sup> with Service Pack 1
- 512 MB of RAM (1 GB recommended)
- 2 GB of available hard-disk space for installation
- 1,024×768 display with 16-bit video card
- DVD-ROM drive

Macintosh

- PowerPC<sup>®</sup> G4 or G5 or Intel<sup>®</sup> processor
- Mac OS X v10.4.11–10.5.4
- 512 MB of RAM (1 GB recommended)
- 2 GB of available hard-disk space for installation
- 1,024×768 display with 16-bit video card
- DVD-ROM drive
- QuickTime 7.2 required for multimedia features